## **CCC° Estimating - Payment Device Registration**

**Introduction** This job aid describes how repair facilities can register a payment device on cccone.com. Once a payment device is registered, payments are processed directly in the CCC ONE Desktop application.

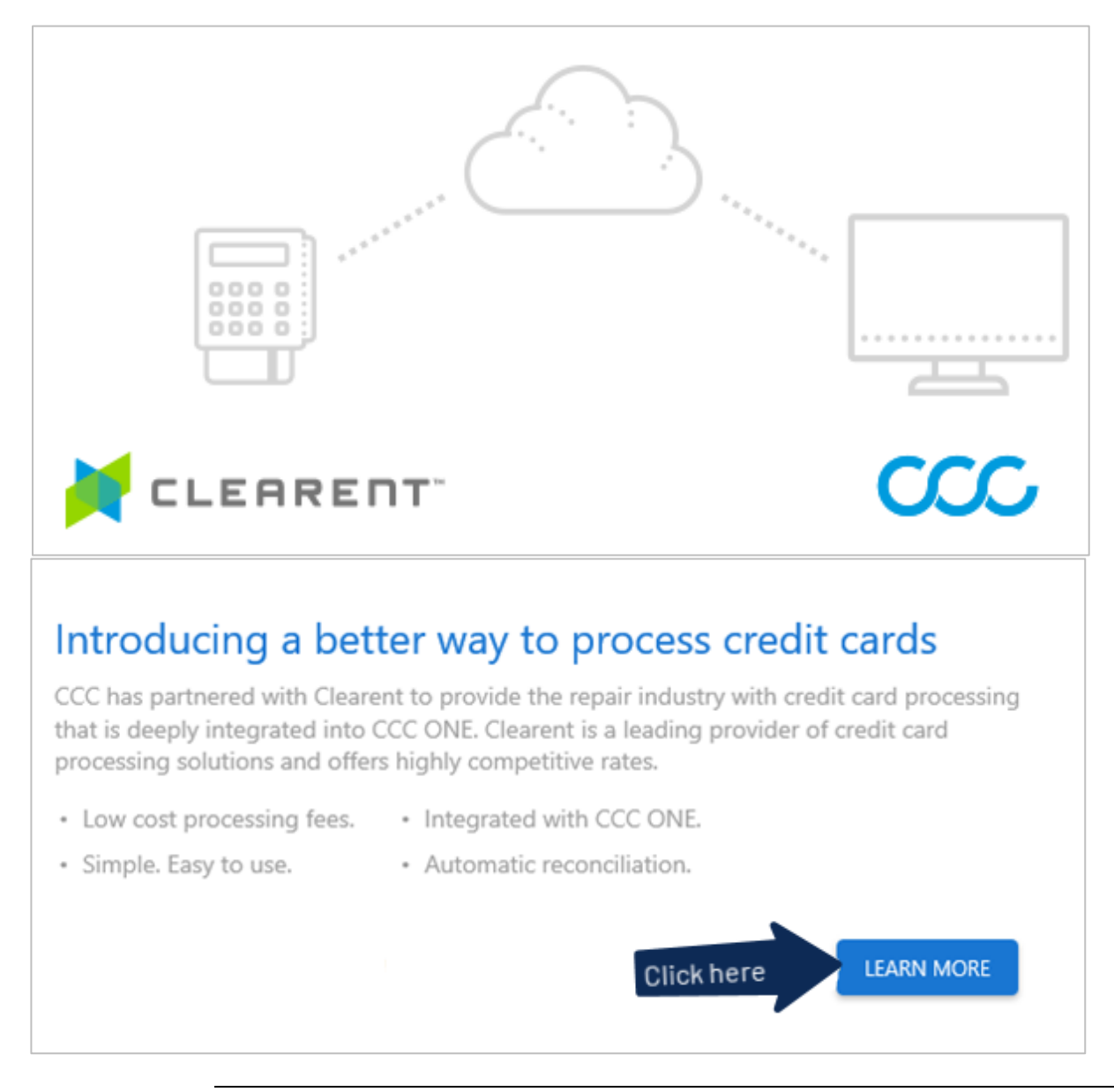

Continued on next page

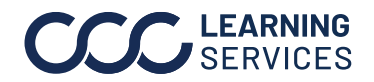

## CCC® Estimating - Payment Device Registration, Continued

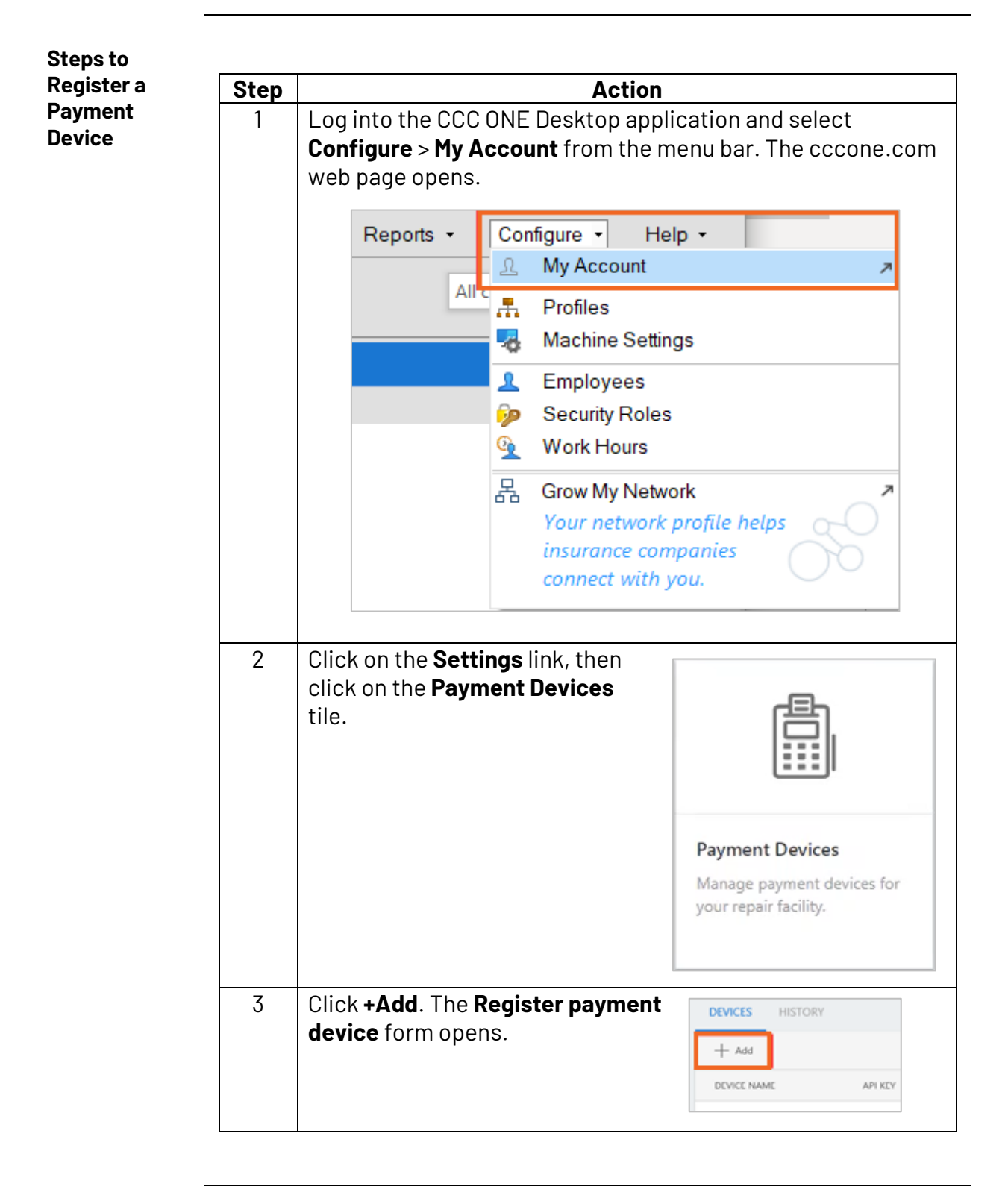

Continued on next page

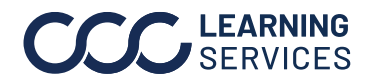

©2024. CCC Intelligent Solutions Inc. All rights reserved. CCC° is a trademark of CCC Intelligent Solutions Inc.

## **CCC® Estimating - Payment Device Registration**, Continued

| Step | Action                                                                                                    |                                                                                                    |                                              |     |
|------|----------------------------------------------------------------------------------------------------|----------------------------------------------------------------------------------------------------|----------------------------------------------|-----|
| 4    | Enter the device name and the API Key you were provided                                                                                                    |                                                                                                    |                                              |     |
|      | (required). Click <b>REGISTER</b> , then <b>OK</b> to complete.                                                                                                    |                                                                                                    |                                              |     |
|      |                                                                                                    |                                                                                                    |                                              |     |
|      | Register payment device                                                                                                    |                                                                                                    |                                              |     |
|      | Enter information below to register your payment devic                                                                                                    | e. Once registered, you may proce                                                                            | ss payments within CCC ONE.                  |     |
|      |                                                                                                    |                                                                                                    |                                              |     |
|      | Device Name "<br>Terminal 2 (S300)                                                                                                    | API Key                                                                                                    |                                              |     |
|      |                                                                                                    | The API key is a uniqu                                                                                       | e ID associated with your                    |     |
|      | API Key*                                                                                                    | device.                                                                                                    |                                              |     |
|      |                                                                                                    | -                                                                                                    |                                              |     |
|      |                                                                                                    |                                                                                                    |                                              |     |
|      |                                                                                                    |                                                                                                    |                                              |     |
|      |                                                                                                    |                                                                                                    | REGISTER CAN                                 | CEL |
|      |                                                                                                    |                                                                                                    |                                              |     |
|      |                                                                                                    |                                                                                                    |                                              |     |
| 5    | Click CONFIGURE under PA                                                                                                    | YMENT TYPES                                                                                                  | and select th                                | ne  |
| 5    | Click <b>CONFIGURE</b> under <b>P</b> <i>I</i><br>types of payment to proce                                                                                                    | AYMENT TYPES<br>ss. Then click O                                                                             | and select th<br><b>K</b> .                  | ne  |
| 5    | Click <b>CONFIGURE</b> under <b>P</b> <i>I</i><br>types of payment to proce                                                                                                    | SS. Then click O                                                                                             | and select th<br>K.                          | ne  |
| 5    | Click <b>CONFIGURE</b> under <b>P</b> <i>I</i><br>types of payment to proce                                                                                                    | SS. Then click O                                                                                             | and select th<br>K.                          | ne  |
| 5    | Click <b>CONFIGURE</b> under <b>P</b> A<br>types of payment to proce<br>PAYMENT TYPES<br>No paymen                                                                                                    | SS. Then click O                                                                                             | and select th<br>K.<br>Ø Configure           | ne  |
| 5    | Click <b>CONFIGURE</b> under <b>P</b> A<br>types of payment to proce<br>PAYMENT TYPES<br>No paymen<br>Registered devices will only                                                                                                    | AYMENT TYPES<br>ss. Then click <b>O</b><br>t types specified.<br>process configured payment                  | and select th<br>K.<br>Ø Configure           | ne  |
| 5    | Click <b>CONFIGURE</b> under <b>P</b> A<br>types of payment to proce<br>PAYMENT TYPES<br>No paymen<br>Registered devices will only p                                                                                                    | AYMENT TYPES<br>ss. Then click O<br>t types specified.                                                       | and select th<br>K.<br>Ø Configure           | ne  |
| 5    | Click <b>CONFIGURE</b> under <b>P</b> A<br>types of payment to proce<br>PAYMENT TYPES<br>No paymen<br>Registered devices will only                                                                                                    | AYMENT TYPES<br>ss. Then click <b>O</b><br>t types specified.<br>process configured payment f                | and select th<br>K.<br>Ø Configure           | 10  |
| 5    | Click <b>CONFIGURE</b> under <b>P</b> A<br>types of payment to proce<br>PAYMENT TYPES<br>No paymen<br>Registered devices will only p                                                                                                    | AYMENT TYPES<br>SS. Then click O<br>t types specified.<br>process configured payment f                       | and select th                                | 10  |
| 5    | Click <b>CONFIGURE</b> under <b>P</b> A<br>types of payment to proce<br>PAYMENT TYPES<br>No paymen<br>Registered devices will only p                                                                                                    | AYMENT TYPES<br>SS. Then click O<br>t types specified.<br>process configured payment f                       | and select th                                | 10  |
| 5    | Click <b>CONFIGURE</b> under <b>P</b> A<br>types of payment to proce<br>PAYMENT TYPES<br>No paymen<br>Registered devices will only p<br><b>Payment Types</b><br>Registered devices may process the following payment types:                                                  | AYMENT TYPES<br>SS. Then click O<br>t types specified.<br>process configured payment f                       | and select th                                | 1e  |
| 5    | Click <b>CONFIGURE</b> under <b>P</b> A<br>types of payment to proce<br>PAYMENT TYPES<br>No paymen<br>Registered devices will only p<br><b>Payment Types</b><br>Registered devices may process the following payment types:                                                  | AYMENT TYPES<br>SS. Then click O<br>t types specified.<br>process configured payment f                       | and select th                                | 1e  |
| 5    | Click CONFIGURE under PA<br>types of payment to proce<br>PAYMENT TYPES<br>No paymen<br>Registered devices will only p<br>CC<br>Payment Types<br>Registered devices may process the following payment types:<br>Cash                                                          | AYMENT TYPES<br>SS. Then click O<br>t types specified.<br>process configured payment f                       | Sand select th<br>K.<br>Configure            |     |
| 5    | Click CONFIGURE under PA<br>types of payment to proce<br>PAYMENT TYPES<br>No paymen<br>Registered devices will only p<br>Registered devices will only p<br>CC<br>Payment Types<br>Registered devices may process the following payment types:<br>Cash<br>ET Insurance Check  | AYMENT TYPES<br>SS. Then click O<br>t types specified.<br>process configured payment f<br>DNFIGURE           | B and select the<br>K.<br>Configure          |     |
| 5    | Click CONFIGURE under PA<br>types of payment to proce<br>PAYMENT TYPES<br>No paymen<br>Registered devices will only p<br>Registered devices will only p<br>CC<br>Payment Types<br>Registered devices may process the following payment types:<br>Cash<br>EFT Insurance Check | AYMENT TYPES<br>SS. Then click O<br>t types specified.<br>process configured payment for<br>NFIGURE<br>Check | Band select the<br>K.<br>Configure<br>types. |     |
| 5    | Click CONFIGURE under PA<br>types of payment to proce                                                                                                    | AYMENT TYPES<br>SS. Then click O<br>t types specified.<br>process configured payment for<br>Check<br>Check   | B and select th<br>K.<br>Configure<br>Cypes. |     |
| 5    | Click CONFIGURE under PA<br>types of payment to proce<br>PAYMENT TYPES<br>No paymen<br>Registered devices will only p<br>CCC<br>Payment Types<br>Registered devices may process the following payment types:<br>Cash<br>EFT Insurance Check<br>Visa Write Off                | AYMENT TYPES<br>ss. Then click O<br>t types specified.<br>process configured payment for<br>Check            | Configure                                    |     |

Continued on next page

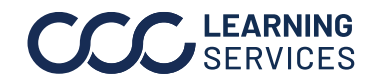

## CCC® Estimating - Payment Device Registration, Continued

| Enable<br>Clearent<br>Surcharge | To add the Clearent Surcharge feature, ensure the shop contract includes this feature with Clearent.                                                                                        |
|---------------------------------|----------------------------------------------------------------------------------------------------|
|                                 | For help with surcharge activation, contact Clearent Support at 855-<br>214-5817. Press 1 for Support, and press 2 for Sales. It is also possible to<br>email customersupport@clearent.com. |
|                                 | To enable a Clearent surcharge, initiate a software update for the shop to download to their device.                                                                                        |

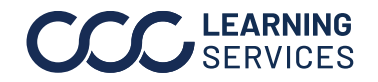